PRÉSENTÉ PAR DRUELLE NICOLAS

# **TP-SUPERVISION** ZABBIX

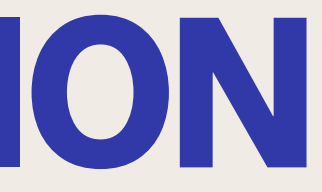

## TOPOLOGIE

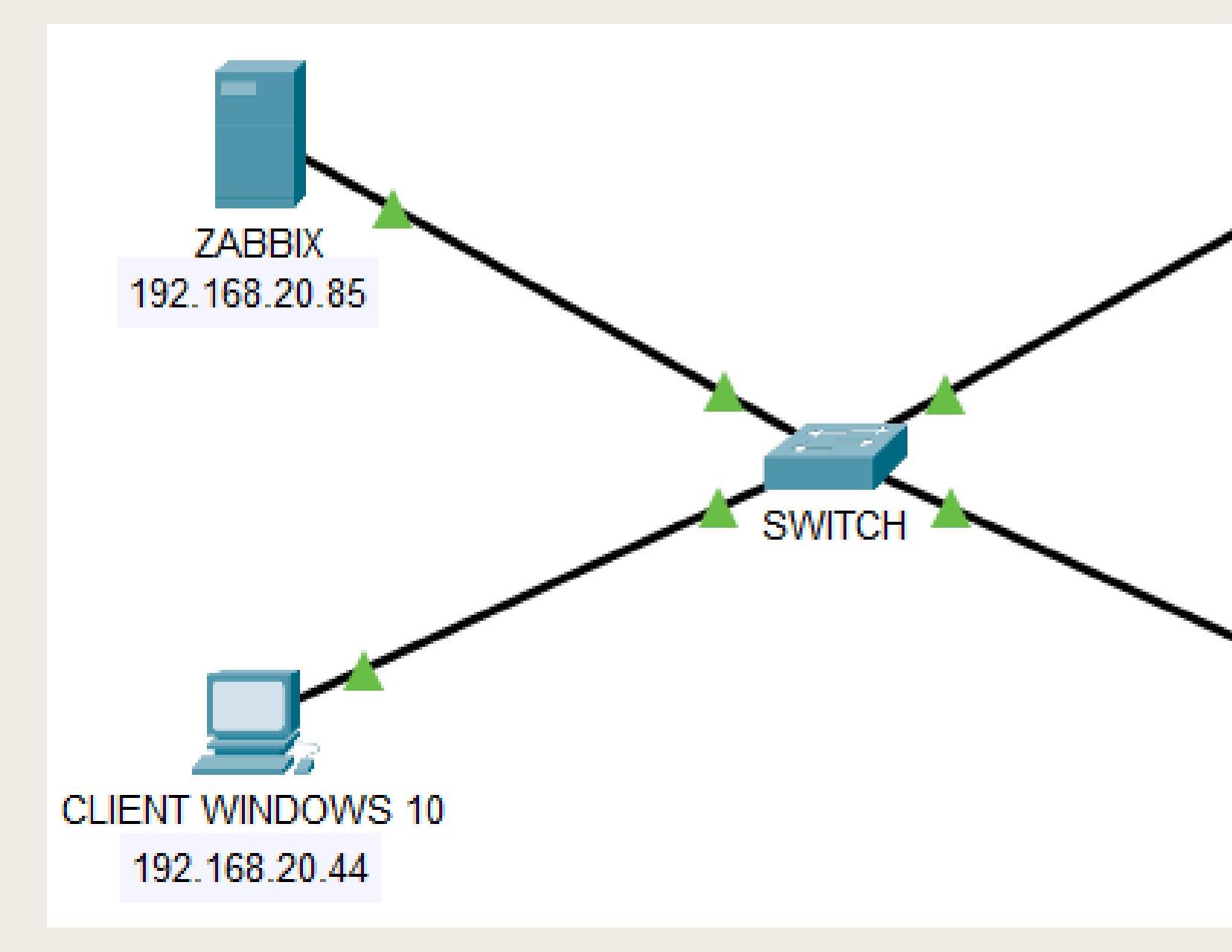

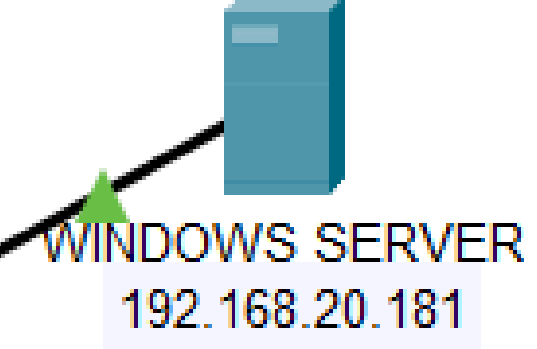

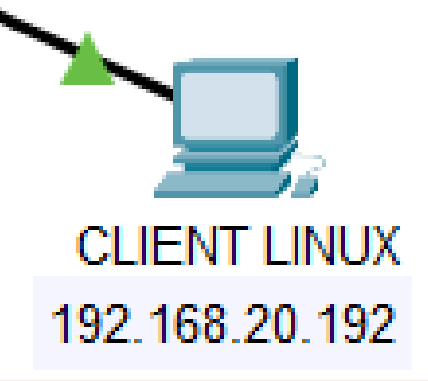

## **QU'EST CE QUE LA SUPERVISION**

- La supervision informatique est un processus de surveillance des systèmes et réseaux informatiques pour s'assurer qu'ils fonctionnent correctement. Elle permet de détecter rapidement les pannes, anomalies ou surcharges en collectant des données sur les performances (comme l'état des serveurs, des applications, ou du trafic réseau).
- Grâce à cela, les équipes techniques peuvent intervenir rapidement pour éviter les interruptions de service et améliorer la fiabilité du système.

Pour l'installation de Zabbix je me rends sur le site

"https://www.zabbix.com/download" une fois sur celui-ci je choisis les

renseignement ci-dessous en fonction de mes besoins.

| ZABBIX VERSION | OS DISTRIBUTION                 | OS VERSION    | ZABBIX COMPONENT  | DATAB  |
|----------------|---------------------------------|---------------|-------------------|--------|
| 7.0 LTS        | Alma Linux                      | 12 (Bookworm) | Server, Frontend, | MySQI  |
| 6.4            | CentOS                          | 11 (Bullseye) | Agent             | Postgr |
| 6.0 LTS        | Debian                          | 10 (Buster)   | Proxy             |        |
| 5.0 LTS        | OpenSUSE Leap                   | 9 (Stretch)   | Agent             |        |
|                | Oracle Linux                    |               | Agent 2           |        |
|                | Raspherry Pi OS                 | _             | Java Gateway      |        |
|                | Red Hat Enterprise<br>Linux     |               | Web Service       |        |
|                | Rocky Linux                     | _             |                   |        |
|                | SUSE Linux<br>Enterprise Server | _             |                   |        |
|                | Ubuntu                          | _             |                   |        |
|                | Ubuntu (arm64)                  | -             |                   |        |
|                |                                 | _             |                   |        |

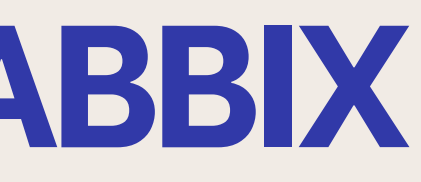

| ASE 😰 | WEB SERVER | .9 |
|-------|------------|----|
| L     | Apache     |    |
| reSQL | Nginx      |    |
|       |            |    |

Ensuite une fois tout les information sélectionner je passe à l'étape suivante qui est l'ajout du dépôt de Zabbix avec les commandes suivantes

wget https://repo.zabbix.com/zabbix/7.0/debian/pool/main/z/zabbix-release/zabbix-release\_7.0-2+debian12\_all.deb dpkg -i zabbix-release\_7.0-2+debian12\_all.deb apt update

Une fois le dépôt ajoutée j'installe tout l'environnement de Zabbix

install zabbix-server-mysql zabbix-frontend-php zabbix-apache-conf zabbix-sql-scripts zabbix-agent

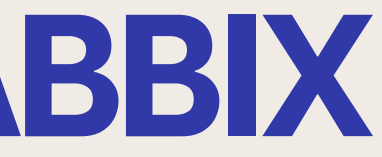

Une fois l'environnement installer je mets en place la base de donnée de l'host

```
mysql -uroot -p
password
mysql> create database zabbix character set utf8mb4 collate utf8mb4 bin;
mysql> create user zabbix@localhost identified by 'password';
mysql> grant all privileges on zabbix.* to zabbix@localhost;
mysql> set global log_bin_trust_function_creators = 1;
mysql> quit;
```

Si lors du "mysql -uroot -p" une erreur se produit il suffit de réaliser la commande "apt install mysgl-server"

Dès que la base de donnée est mise en place j'importe les données initiales

zcat /usr/share/zabbix-sql-scripts/mysql/server.sql.gz | mysql --default-character-set=utf8mb4 -uzabbix -p zabbix

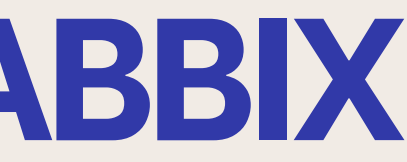

Ensuite je désactive l'option "log\_bin\_trust\_function\_creators" après l'importation du schéma de base de données

> mysql -uroot -p password mysql> set global log\_bin\_trust\_function\_creators = 0; mysql> quit;

Enfin dans le fichier config de Zabbix "/etc/zabbix/zabbix\_server.conf" je configure un mot de passe de la database

DBPassword=password

systemctl restart zabbix-server zabbix-agent apache2 systemctl enable zabbix-server zabbix-agent apache2

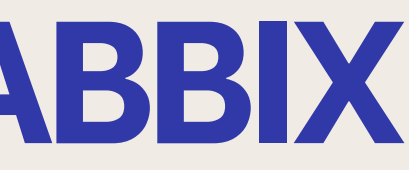

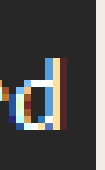

## **PREMIERE CONNECTION ET INTERFACE** ZABBIX

Une fois l'installation faites sur mon navigateur je me connecte à Zabbix avec http://host/zabbix (remplacer "host" par l'ip de votre serveur). Lors de la première connexion plusieurs choses seront demander comme le choix de la base de donnée on prendra celle crée précédemment. Les identifiants par défaut sont "Admin" et le mot de passe "zabbix"

| Zł        | ABBIX              | « ይ     | Global vi       | ew            |             |                             |                            |              |        |                    |            |                          |                            |               |                 |
|-----------|--------------------|---------|-----------------|---------------|-------------|-----------------------------|----------------------------|--------------|--------|--------------------|------------|--------------------------|----------------------------|---------------|-----------------|
|           |                    | 0       | Tous les tablea | aux de bord / | Global view | w                           |                            |              |        |                    |            |                          |                            |               |                 |
| _         |                    | ~       | Top hosts I     | oy CPU util   | ization     |                             |                            |              |        |                    | Info       | ormation sy              | ystème                     |               |                 |
| 88        | Tableaux de bo     | rd      | Host name       | Utilization   | 1           | 1m avg 5m avg               | 15m avg                    | Process      |        | 15                 | Para       | amètre                   |                            |               |                 |
| <u>"a</u> | Surveillance       |         | Zabbix server   |               | 5.18 %      | 0.10 0.03                   | 0.05                       | 145          | 4      | 1.43 +             | Le s       | erveur Zabbi             | x est en co                | urs d'exécu   | ion             |
| ÷         | Services           |         |                 |               |             |                             |                            |              | Value  | es per secor       | d Vers     | ion du serve             | ur Zabbix                  |               |                 |
| ٢         | Inventaire         |         |                 |               |             |                             |                            |              |        |                    | Vers       | sion du fronte           | nd Zabbix<br>(activé/désa  | activé)       | 1               |
| •         | Rapports           |         |                 |               |             |                             |                            |              |        |                    | Non        | ibre de modè             | les                        |               | ;               |
| ¥         | Collecte de dor    | nées ~  |                 |               |             |                             |                            |              |        |                    | Non        | nbre d'élémer<br>portés) | nts (activés               | désactivés    | non             |
| Û         | Alertes            |         | Disponibili     | té de l'hôte  |             |                             |                            | Proble       | èmes p | ar sévérité        |            |                          |                            |               |                 |
| õõ        | Utilisateurs       |         |                 |               |             |                             |                            |              |        |                    |            |                          |                            |               |                 |
| ŝ         | Administration     |         | 3<br>Disponi    | 0<br>Non dis  | 0<br>Mixte  | 0<br>Inconnu                | 3<br>Total                 | 0<br>Désa    | stre   | 0<br>Haut          | 0<br>Moyen | 2<br>Avertiss            | e Inf                      | 1<br>ormation | 0<br>Non classé |
|           |                    |         | ٢               |               |             |                             |                            |              |        |                    |            |                          |                            |               |                 |
| ្ច        | Support            |         | Current pro     | oblems        |             |                             |                            |              |        |                    |            |                          |                            |               |                 |
|           | Intégrations       |         |                 | Temps 🔻 🛛 I   | nfo Hôte    | Problème •                  | Sévérité                   |              |        | Durée              | Actualiser | Actions Tag              | gs                         |               |                 |
| 0         | Aide               |         |                 | 00:13:35 •    | Windo<br>10 | ws Operating sy<br>changed  | ystem desc                 | cription has | 5      | 17h 49m 35s        | Actualiser | cla                      | ass: os co<br>cope: notice | mponent: o    | 5               |
| 2         | Paramètres utilisa | ateur 🗸 | Auj             | ourd'hui o    |             |                             |                            |              |        |                    |            |                          |                            |               |                 |
| Ċ         | Déconnexion        |         | 05/10/2024      | 21:51:37      | Windo<br>10 | System time<br>Zabbix serve | e is out of s<br>er > 60s) | ync (diff w  | ith_   | <u>20h 11m 33s</u> | Actualiser | cia<br>se                | ass: os co<br>cope: notice | mponent: s    | rstem           |

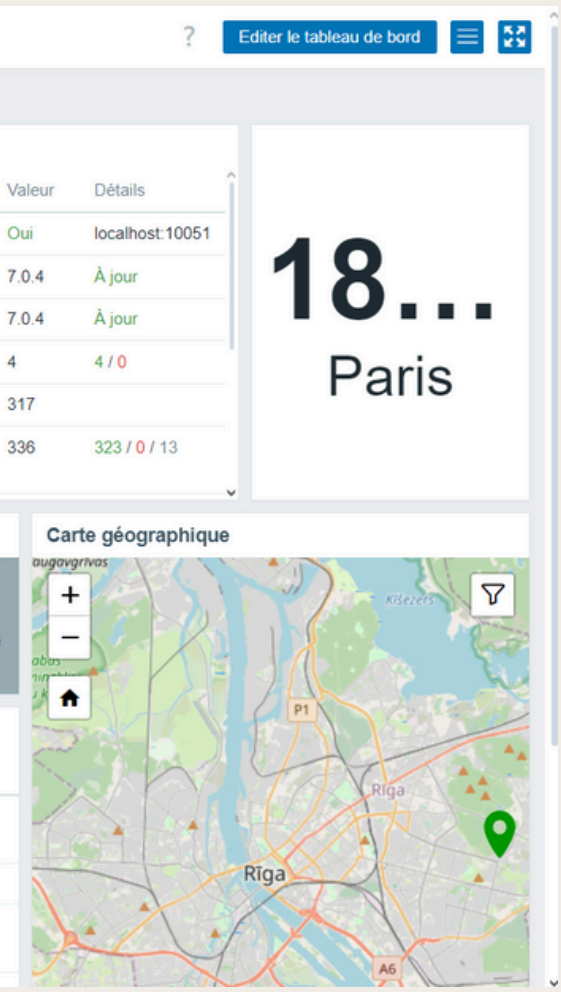

## **INSTALLATION AGENT LINUX**

wget https://repo.zabbix.com/zabbix/7.0/debian/pool/main/z/zabbix-release/zabbix-release 7.0-2+debian12 all.deb dpkg -i zabbix-release 7.0-2+debian12 all.deb apt update apt install zabbix-agent2

Dans un premier temps on ajoute le dépôt de Zabbix et install "zabbix-agent2"

nano /etc/zabbix/zabbix\_agentd.conf

Server=192.168.20.85

Une fois l'agent installer je me rends dans le fichier configuration de l'agent et y

renseigne le l'adresse ip du serveur sur la ligne "Server="

systemctl restart zabbix-agent

Enfin je relance l'agent pour actualiser le changement d'ip

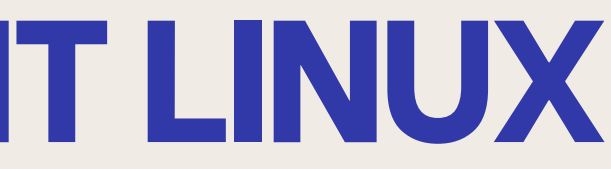

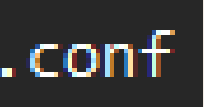

# **CRÉATION HÔTE DEBIAN**

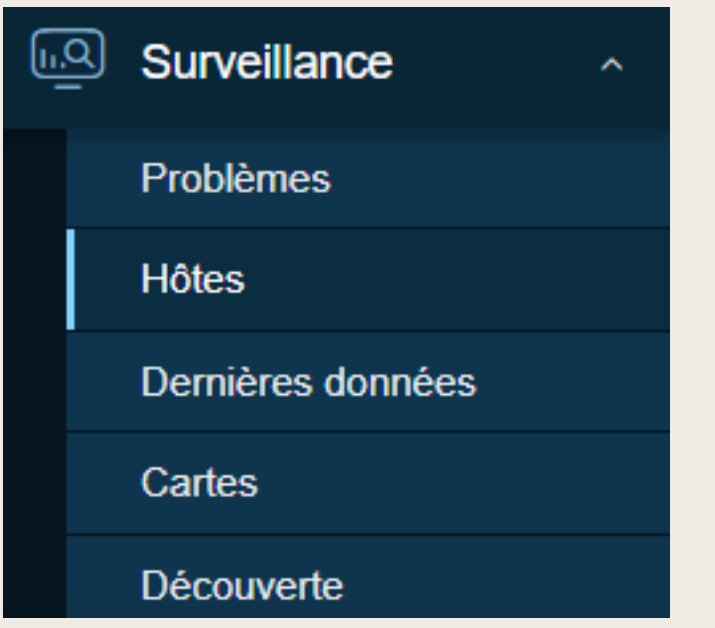

Pour la création de l'hôte sur le serveur Zabbix je me rends dans l'onglet "Surveillance" puis "Hôtes". Une fois dans l'onglet "Hôtes" je crée un nouvel hôte et y renseigne plusieurs choses comme le nom ici "Debian", le modèle ici "Linux by Zabbix agent" qui est la liaison entre serveur et client, un groupe et enfin l'adresse ip du client. Une fois cela fait et si la liaison est fonctionnel nous pouvons voir que l'état est activé.

Activé

| Hôte              |              |                          |                |                            |              |           |           |           | ?       |
|-------------------|--------------|--------------------------|----------------|----------------------------|--------------|-----------|-----------|-----------|---------|
| Hôte IPMI Tag     | gs Macro     | s Inventaire Chiffrement | Table de corre | spondance                  |              |           |           |           |         |
| * Nom de l'hôte   | Debian       |                          |                |                            |              |           |           |           |         |
| Nom visible       | Debian       |                          |                |                            |              |           |           |           |         |
| Modèles           | Nom          |                          | Action         |                            |              |           |           |           |         |
|                   | Linux by Za  | abbix agent              | Supprimer lien | Supprimer lien et nettoyer |              |           |           |           |         |
|                   | taper ici po | our rechercher           |                |                            | Sélectionner |           |           |           |         |
| * Groupes d'hôtes | Linux serv   | vers ×                   |                |                            | Sélectionner |           |           |           |         |
|                   | taper ici po | our rechercher           |                |                            |              |           |           |           |         |
| Interfaces        | Туре         | adresse IP               | Nom            | DNS                        | Connexion à  | Port      | Défaut    |           |         |
|                   | Agent        | 192.168.20.192           |                |                            | IP DNS       | 10050     | Supprimer |           |         |
|                   | Ajouter      |                          |                |                            |              |           |           |           |         |
| Description       |              |                          |                |                            |              |           |           |           |         |
|                   |              |                          |                |                            |              |           |           |           |         |
|                   |              |                          |                |                            |              |           |           |           |         |
|                   |              |                          |                | 6                          |              |           |           |           |         |
| Surveillé par     | Serveur      | Proxy Groupe de proxy    | ]              |                            |              |           |           |           |         |
|                   |              |                          |                |                            |              | Actualise | clone     | Supprimer | Annuler |
|                   |              |                          |                |                            |              |           |           |           |         |
| 19                | 92 168       | 20 192 10050             | ZBX            | class                      | · os target  | linux     |           |           |         |

Debian

## **INSTALLATION AGENT WINDOWS 10**

Pour l'installation de l'agent Windows 10 je me rend sur

https://www.zabbix.com/download\_agents puis sélectionne les renseignement suivant

| OS DISTRIBUTION | OS VERSION | HARDWARE | ZABBIX VERSION | ENCRYPTION    |
|-----------------|------------|----------|----------------|---------------|
| Windows         | Any        | amd64    | 7.0 LTS        | OpenSSL       |
| Linux           |            | i386     | 6.4            | No encryption |
| macOS           |            |          | 6.2            |               |
| AIX             |            |          | 6.0 LTS        |               |
| FreeBSD         |            |          | 5.4            |               |
| OpenBSD         |            |          | 5.2            |               |
| Solaris         | _          |          | 5.0 LTS        |               |
|                 | _          |          | 4.4            |               |
|                 |            |          | 4.2            |               |
|                 |            |          | 4.0 LTS        |               |
|                 |            |          | 3.0 LTS        |               |
|                 |            |          |                |               |

# Une fois les renseignements mis la bonne version du client apparaitra il suffira de la télécharger et de procéder à l'installation

## Zabbix agent 2 v7.0.4

| Packaging: | MSI     |                                                                                     |
|------------|---------|-------------------------------------------------------------------------------------|
| Linkage:   | Dynamic |                                                                                     |
| Cheekeumu  | sha2E6  | -75746-076644-96-570560-549-06-7097665-566650-604-050400-509-                       |
| Checksum:  | sha256: | e/5/16C9/6Dd1a86e5/2aea5t3a548e2tC/28/tt5CC5Dt58e65da252122C598a                    |
|            | shal:   | d7165d216f1595e4343cdd3bf3718ac629f68021                                            |
|            | md5:    | 5dc9089c7a6284ea447d4c29b6bce24b                                                    |
|            |         |                                                                                     |
|            |         |                                                                                     |
| DOWNLO     | hAD h   | ttps://cdn.zabbix.com/zabbix/binaries/stable/7.0/7.0.4/zabbix_agent2-7.0.4-windows- |

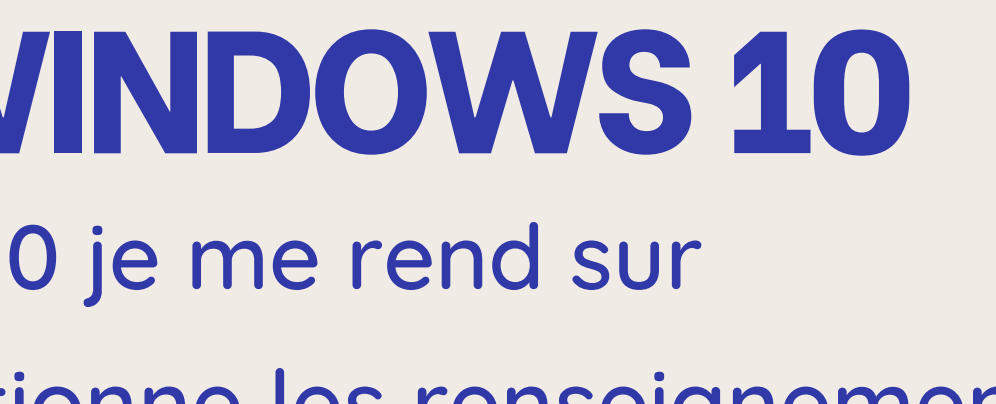

| PACKAGING<br>MSI |  |
|------------------|--|
| MSI              |  |
| Archivo          |  |
| Archive          |  |

Read manual

amd64-openssl.msi

## **INSTALLATION AGENT WINDOWS 10**

| Host name:                            | Windows10-client               |
|---------------------------------------|--------------------------------|
| Zabbix server IP/DNS:                 | 192.168.20.85                  |
| Agent listen port:                    | 10050                          |
| Server or Proxy for<br>active checks: | 127.0.0.1                      |
|                                       | Enable PSK                     |
|                                       | Add agent location to the PATH |

Pour l'installation de l'agent il n'y a rien de compliqué il suffit de suivre les étapes, il y'a qu'au moment de la configuration ou il faut renseigner un nom pour l'hôte ainsi que l'ip du serveur

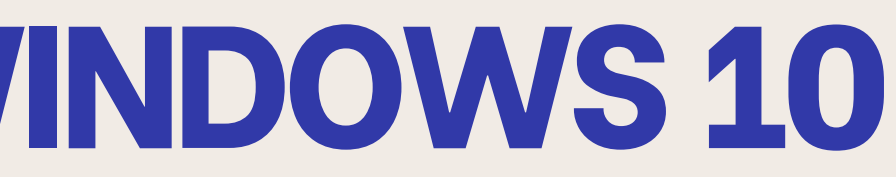

# **CRÉATION HÔTE WINDOWS 10**

| Hôte             |                                                 |                                           |              |            |         |           | ? >    |
|------------------|-------------------------------------------------|-------------------------------------------|--------------|------------|---------|-----------|--------|
| Hôte IPMI 1      | ags Macros Inventaire Chiffrement               | Table de correspondance                   |              |            |         |           |        |
| * Nom de l'hôt   | Windows 10                                      |                                           |              |            |         |           |        |
| Nom visibl       | Windows 10                                      |                                           |              |            |         |           |        |
| Modèle           | Nom                                             | Action                                    |              |            |         |           |        |
|                  | taper ici pour rechercher                       | Supprimer lien Supprimer lien et nettoyer | Sélectionner |            |         |           |        |
| * Groupes d'hôte | Virtual machines ×<br>taper ici pour rechercher |                                           | Sélectionner |            |         |           |        |
| Interface        | Agent 192.168.20.44                             | Nom DNS                                   | Connexion à  | Port 10050 | Défaut  |           |        |
| Descriptio       | Ajouter                                         |                                           |              |            |         |           |        |
| Surveillé pa     | r Serveur Proxy Groupe de proxy                 | ,                                         |              | Actualise  | r Clone | Supprimer | nnuler |
|                  |                                                 |                                           |              |            |         |           |        |
| 10 192.168.2     | 0.44:10050 Z                                    | Clas                                      | ss: os tai   | rget: wind | lows    |           |        |

## Pour la création de l'hôte Windows 10 c'est assez similaire que pour Linux le seul véritable changement est dans le modèle ou ici il faut mettre "Windows by Zabbix agent"

## **MISE EN PLACE SNMP** QU'EST CE QUE LE PROTOCOLE SNMP

Le protocole SNMP est un protocole utilisé pour surveiller et gérer les équipements réseau, comme les routeurs, switches, serveurs ou les imprimantes. Il permet à un gestionnaire de collecter des informations sur l'état de ces appareils et de leur envoyer des alertes pour configurer ou résoudre les problèmes.

Le SNMP facilite la gestion du parc en automatisant le suivi des équipements. Attention le SNMPv1 et v2 n'est pas crypté il faut donc principalement utiliser le SNMPv3 pour renforcer la sécurité.

## **MISE EN PLACE SNMP CONFIGURATION DU SNMP SUR WINDOWS SERVER** Dans un premier temps je vais installer le service SNMP

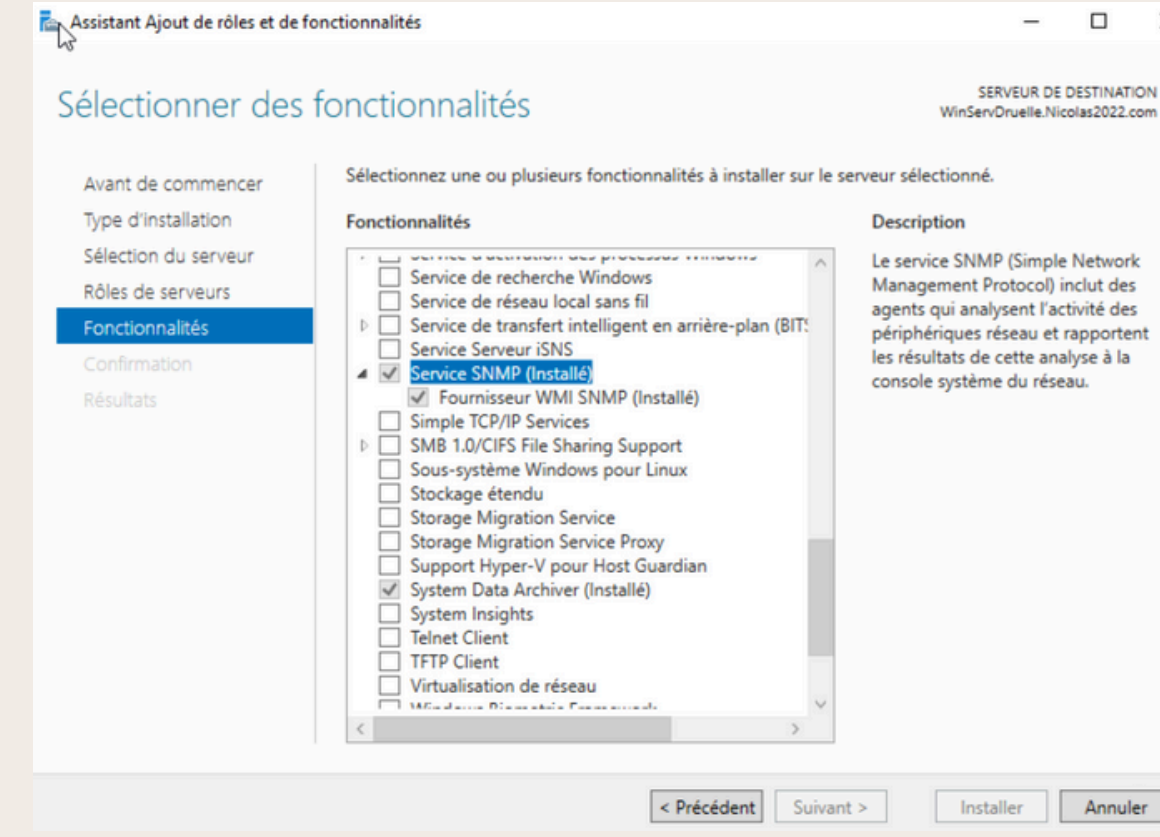

## Une fois installer je vais dans l'onglet "outils" puis "Services"

## **MISE EN PLACE SNMP CONFIGURATION DU SNMP SUR WINDOWS SERVER**

| Services (local)                                                                                                    |                                                                                                    |                                                                                                    |                                  |                                               |
|----------------------------------------------------------------------------------------------------|----------------------------------------------------------------------------------------------------|----------------------------------------------------------------------------------------------------|----------------------------------|-----------------------------------------------|
| Service SNMP                                                                                                    | Nom                                                                                                    | Description                                                                                                    | État                             | Ту                                            |
| Arrêter le service<br>Redémarrer le service<br>Description :<br>Permet aux requêtes SNMP (Simple<br>Network Management Protocol)<br>d'être traitées par cet ordinateur. Si ce<br>service est arrêté, l'ordinateur ne<br>pourra pas traiter les requêtes SNMP.<br>Si ce service est désactivé, tous les<br>services qui en dépendent<br>explicitement ne pourront pas<br>démarrer. | <ul> <li>Service Inspection du résea</li> <li>Service Interface du magasi</li> <li>Service KtmRm pour Distrib</li> <li>Service Liste des réseaux</li> <li>Service Partage réseau du L</li> <li>Service Point d'accès sans fi</li> <li>Service Pour utilisateur de p</li> <li>Service Protection avancée</li> <li>Service Pulsation Microsoft</li> <li>Service PushToInstall de Wi</li> <li>Service Sécurité Windows</li> <li>Service Serveur proxy KDC</li> </ul> | Empêche le<br>Ce service f<br>Coordonne<br>Identifie les<br>Partage les<br>Permet de p<br>Ce service u<br>Le service P<br>Surveille l'ét<br>Offre une pr<br>Le service S<br>Le service S | En co<br>En co<br>En co<br>En co | M<br>Au<br>M<br>Dé<br>Au<br>M<br>Dé<br>M<br>M |
|                                                                                                    | <ul> <li>Service SNMP</li> <li>Service State Repository (St</li> <li>Service Synchronisation dat</li> <li>Service téléphonique</li> <li>Service User Experience Virt</li> <li>Service utilisateur de notific</li> <li>Service utilisateur du Presse</li> <li>Service Windows Insider</li> <li>Service SSTP (Secure Socket</li> </ul>                                                                                                    | Permet aux<br>Fournit la pr<br>Synchronise<br>Gère l'état d<br>Assure la pri<br>Ce service h<br>Ce service u<br>Offre la pris<br>Prend en ch                                             | En co<br>En co<br>En co          | At<br>M<br>Dé<br>At<br>M<br>Dé<br>M           |

Dans les services je cherche le service SNMP et me rend dans les propriétés de celui-ci

pe de démarrage anuel utomatique anuel (Déclencher.. lanuel lanuel ésactivé utomatique lanuel lanuel (Déclencher.. ésactivé lanuel lanuel tomatique lanuel lanuel (Déclencher.. ésactivé ésactivé utomatique lanuel ésactivé ~ lanuel >

## MISE EN PLACE SNMP CONFIGURATION DU SNMP SUR WINDOWS SERVER

| Général       Connexion       Récupération       Agent         a systèmes de gestion d'Internet peuvent demander au service SNMP       adiquer la personne contact, l'emplacement du système et les services de eau pour cet ordinateur.         Intact : | Interruption                                                                       | ns Sé                                                         | curité                      | Dépe                               | endances                 |
|----------------------------------------------------------------------------------------------------|------------------------------------------------------------------------------------|---------------------------------------------------------------|-----------------------------|------------------------------------|--------------------------|
| s systèmes de gestion d'Internet peuvent demander au service SNMP<br>ndiquer la personne contact, l'emplacement du système et les services de<br>seau pour cet ordinateur.<br>Intact :                                                                    | Général                                                                            | Connexion                                                     | Récu                        | pération                           | Agent                    |
| Service<br>Physique Applications Liaison de données et sous réseau<br>Internet Bout en bout                                                                                                    | es systèmes de<br>l'indiquer la per<br>éseau pour cet<br>Contact :<br>mplacement : | e gestion d'Internet p<br>sonne contact, l'emp<br>ordinateur. | euvent dema<br>blacement du | ander au servii<br>i système et le | ce SNMP<br>s services de |
| Internet Bout en bout                                                                                                    | Service                                                                            |                                                               | 🗸 Liaison d                 | e données et                       | sous-réseau              |
|                                                                                                    | Internet                                                                           | Bout en bout                                                  |                             |                                    |                          |
|                                                                                                    |                                                                                    |                                                               |                             |                                    |                          |

Ensuite dans l'onglet "Sécurité" j'ajoute une communauté "Zabbix" qui nous servira pour la futur macro et ajoute l'ip du serveur dans les hôtes

## Dans un premier temps je vais dans l'onglet "Agent" et vérifie que tout est bien cocher en bas

| Interruptions     Sécurité     Dépendances       Envoyer une interruption d'authentification       Noms de communautés acceptés       Communauté     Droits       Zabbix     LECTURE SE       Ajouter     Modifier       Supprimer       Accepter les paquets SNMP provenant de n'importe quel hôte       Accepter les paquets SNMP provenant de ces hôtes       Íocalhost       192.168.20.85       Ajouter                                                                                                    | Interruptions     Sécurité     Dépendances       Envoyer une interruption d'authentification     Noms de communautés acceptés     Communauté       Communauté     Droits     Zabbix       Zabbix     LECTURE SE       Ajouter     Modifier     Supprimer       Accepter les paquets SNMP provenant de n'importe quel hôte       Accepter les paquets SNMP provenant de ces hôtes | énéral                                                                    | Connex                                             | xion                           | Récu             | pération                                           | Age                   |
|----------------------------------------------------------------------------------------------------|----------------------------------------------------------------------------------------------------|---------------------------------------------------------------------------|----------------------------------------------------|--------------------------------|------------------|----------------------------------------------------|-----------------------|
| Envoyer une interruption d'authentification Noms de communautés acceptés Communauté Droits Zabbix LECTURE SE  Ajouter Modifier Supprimer Accepter les paquets SNMP provenant de n'importe quel hôte Accepter les paquets SNMP provenant de ces hôtes                                                                                                    | Envoyer une interruption d'authentification Noms de communautés acceptés Communauté Droits Zabbix LECTURE SE Ajouter Modifier Supprimer Accepter les paquets SNMP provenant de n'importe quel hôte Accepter les paquets SNMP provenant de ces hôtes                                                                                                    | Interruptions                                                             | 3                                                  | Sécu                           | rité             | Dé                                                 | pendances             |
| Ajouter Modifier Supprimer Ajouter SNMP provenant de n'importe quel hôte Accepter les paquets SNMP provenant de ces hôtes Accepter les paquets SNMP provenant de ces hôtes | Ajouter Modifier Supprimer Ajouter SNMP provenant de n'importe quel hôte Accepter les paquets SNMP provenant de ces hôtes                                                                                                    | loms de com<br>Communaut                                                  | munautés a<br>é                                    | cceptés                        | Droit            | S                                                  |                       |
| Accepter les paquets SNMP provenant de ces hôtes     Accepter les paquets SNMP provenant de ces hôtes     Iocalhost     192.168.20.85     Ajouter     Modifier     Supprimer                                                                                                    | Accepter les paquets SNMP provenant de ces hôtes     Accepter les paquets SNMP provenant de ces hôtes     Iocalhost     192.168.20.85     Ajouter     Modifier     Supprimer                                                                                                    | Aio                                                                       | uter                                               | Modif                          | er               | Supprim                                            | er                    |
| Accepter les paquets SIMP provenant de n'importe quel note     Accepter les paquets SIMP provenant de ces hôtes     Iocalhost     192.168.20.85     Ajouter     Modifier     Supprimer                                                                                                    | Accepter les paquets SIMP provenant de n'importe quel note     Accepter les paquets SIMP provenant de ces hôtes     Iocalhost     192.168.20.85     Ajouter     Modifier     Supprimer                                                                                                    | A1-                                                                       |                                                    | 11. 11                         |                  | 0                                                  |                       |
| Ajouter Modifier Supprimer                                                                                                    | localhost<br>192.168.20.85<br>Ajouter Modifier Supprimer                                                                                                    |                                                                           | uter                                               | Modif                          | ier              | Supprim                                            | er                    |
| Ajouter Modifier Supprimer                                                                                                    | Ajouter Modifier Supprimer                                                                                                    | Ajo<br>Accepter I<br>Accepter I                                           | uter<br>es paquets<br>es paquets                   | Modifi<br>SNMP pro<br>SNMP pro | ier<br>wenant de | Supprim<br>e n'importe d<br>e ces hôtes            | er<br>quel hôte       |
| Ajouter Modifier Supprimer                                                                                                    | Ajouter Modifier Supprimer                                                                                                    | Ajor<br>Accepter I<br>Accepter I<br>Accepter I<br>Iocalhost<br>192.168.20 | uter<br>es paquets<br>es paquets<br>0.85           | Modif<br>SNMP pro<br>SNMP pro  | ier              | Supprim<br>e n'importe d<br>e ces hôtes            | er<br>quel hôte       |
|                                                                                                    |                                                                                                    | Ajor<br>Accepter I<br>Accepter I<br>Accepter I<br>192.168.20              | uter<br>es paquets<br>es paquets<br>0.85           | Modif<br>SNMP pro<br>SNMP pro  | ier              | Supprim<br>e n'importe d<br>e ces hôtes            | quel hôte             |
|                                                                                                    |                                                                                                    | Ajor<br>Accepter I<br>Accepter I<br>Accepter I<br>192.168.20<br>Ajor      | uter<br>les paquets<br>les paquets<br>).85<br>uter | Modifi<br>SNMP pro<br>SNMP pro | ier              | Supprim<br>e n'importe d<br>e ces hôtes<br>Supprim | er                    |
|                                                                                                    |                                                                                                    | Ajor                                                                      | uter<br>es paquets<br>les paquets<br>).85<br>uter  | Modifi<br>SNMP pro<br>SNMP pro | ier              | Supprim<br>e n'importe d<br>e ces hôtes<br>Supprim | er<br>quel hôte<br>er |

## MISE EN PLACE SNMP CRÉATION DE L'HÔTE SNMP SUR ZABBIX

| Hôte IPMI Ta      | gs Macros                   | Inventaire Chiff          | frement Table de | e correspondance         |             |              |      |
|-------------------|-----------------------------|---------------------------|------------------|--------------------------|-------------|--------------|------|
| * Nom de l'hôte   | Windows-S                   | Serv                      |                  |                          |             |              |      |
| Nom visible       | Windows-S                   | erv                       |                  |                          |             |              |      |
| Modèles           | Nom                         |                           | Action           |                          |             |              |      |
|                   | Windows by                  | SNMP                      | Supprime         | er lien Supprimer lien e | et nettoyer |              |      |
|                   | taper ici po                | ur rechercher             |                  |                          |             | Sélectionner |      |
| * Groupes d'hôtes | Virtual mac<br>taper ici po | chines ×<br>ur rechercher |                  |                          |             | Sélectionner |      |
| Interfaces        | Туре                        | adresse IP                |                  | Nom DNS                  |             | Connexion à  | Port |
|                   | V SNMP                      | 192.168.20.181            |                  |                          |             | IP DNS       | 161  |
|                   | Ajouter                     |                           |                  |                          |             |              |      |
| Description       |                             |                           |                  |                          |             |              |      |
| Surveillé par     | Serveur                     | Proxy Groupe d            | e proxy          |                          | h           |              |      |

Pour la création de l'hôte il n'a aucune différence avec les fois précédente il suffit juste de mettre en modèle "Windows by SNMP"

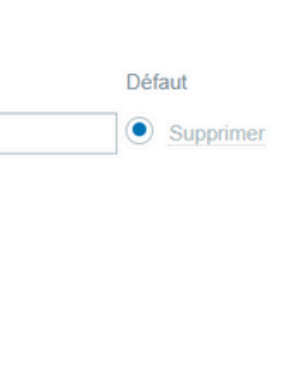

## **MISE EN PLACE S** MISE EN PLACE DE LA M

| Macros |                    |        |            |             |           |
|--------|--------------------|--------|------------|-------------|-----------|
|        |                    |        |            |             |           |
|        | Масго              | Valeur |            | Description |           |
|        | {\$SNMP_COMMUNITY} | Zabbix | <b>T</b> ~ | description | Supprimer |
|        | Aioutor            |        |            |             |           |
|        | Ajouer             |        |            |             |           |
|        | Actualiser         |        |            |             |           |

Pour que le SNMP fonctionne je modifie le "public" dans la valeur par "Zabbix" qui est la communauté créer précédemment lors de la configuration sur le Windows Server

| Windows-Serv | 192.168.20.181:161 | SNMP | class: os | target: wind |
|--------------|--------------------|------|-----------|--------------|
|              |                    |      |           |              |
|              |                    |      |           |              |

Une fois cela fait on peut voir l'hôte est bien actif

| Ν | M         | Ρ  |
|---|-----------|----|
|   | <b>4C</b> | RO |

lows

Activé

# **DONNÉES PRÉLEVÉES**

Zabbix prélève beaucoup de données que ce soit sur les composants du poste client, mais aussi sur l'aspect plus technique du réseau comme les interfaces ou les services

| Afficher                         | Problèmes récents Problèmes Historique | Inventaire d                                                            | hôtes Type           | ~                                  | Sup                      |
|----------------------------------|----------------------------------------|-------------------------------------------------------------------------|----------------------|------------------------------------|--------------------------|
| Groupes d'hôtes                  | taper ici pour rechercher              | Sélectionner                                                            | Ajouter              |                                    |                          |
| Hôtes                            | Windows 10 ×                           | Sélectionner                                                            | Tags Et/Ou (         | Du                                 |                          |
|                                  | taper ici pour rechercher              |                                                                         | tag                  | Contient                           | valeur                   |
| Déclencheurs                     | taper ici pour rechercher              | Sélectionner                                                            | Ajouter              |                                    |                          |
| Problème                         |                                        | Voir le                                                                 | s tags Aucun         | 1 2 3 Nom de tag Tout              | Raccourci Aucun          |
| Sévérité                         | Non classé Avertissement               | Haut Priorité d'affichage de                                            | s tags liste séparée | e par des virgules                 |                          |
|                                  | Information Moyen                      | Désastre Afficher les données opération                                 | nelles Aucun         | Séparément Avec le nom du problé   | ème                      |
| Âge inférieur à                  | 14 jours                               | Vue com                                                                 | pacte                | Afficher la chronologie            |                          |
| Afficher les symptômes           |                                        | Afficher les d                                                          | létails 📃 Mettr      | e en surbrillance la ligne entière |                          |
| Afficher les problèmes supprimés |                                        |                                                                         |                      |                                    |                          |
| Etat de l'acquittement           | Tous Non acquitté Acquitté Par moi     |                                                                         |                      |                                    |                          |
|                                  | [                                      | Enregistrer sous Appliquer Réinitialiser                                |                      |                                    |                          |
| Temps v Sévérité Moment          | t de la récupération État Info Hôte    | Problème                                                                | Durée Actu           | aliser Actions Tags                |                          |
| 16:43:40 • Moyen                 | PROBLÈME Windows                       | FS [(C:)]: Space is critically low (used > 90%, total           27.4GB) | 4m Actua<br>30s      | aliser class: os component         | : storage filesystem: C: |

On peut voir que sur mon client Windows 10 Zabbix détecte que mon disque dur est utilisé à plus de 90%

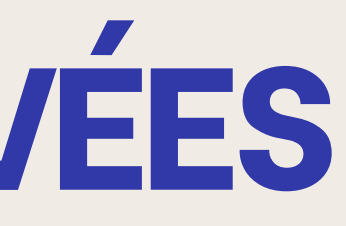

## TEST **CAS DE MISE HORS FONCTIONNEMENT**

Pour le test je vais éteindre ma machine cliente Windows 10

## 202 (Win10-Nicolas)

Quelques secondes après avoir éteint on peut voir que sur l'hôte Zabbix le voyant "ZBX" est passé au rouge et que dans la case "Problème" un signal est apparu disant que l'agent n'est plus joignable avec la durée.

| Windows 10 | 192.168.20.44:10050 | ZBX           | class: os target: wi       | ndows                   |             |
|------------|---------------------|---------------|----------------------------|-------------------------|-------------|
|            |                     |               |                            |                         |             |
| 16:18:46   | • Moyen             | PROBLÈME      | Windows Zabbix agent is 10 | not available (for 3m)  | 1m 2s       |
|            |                     |               |                            |                         |             |
| 16:18:46   | Moyen               | 16:23:46 RÉSO | LU Window<br>10            | s Zabbix agent is not a | vailable (f |
|            |                     |               |                            |                         |             |
|            |                     | Windows 10    | 192.168.20.                | 44:10050                | ZBX         |
|            | 1.0                 |               |                            |                         |             |

Lorsque je redémarre l'agent le "ZBX" repasse au vert et dans les problèmes

ont voit qu'il est résolu

| Activé     | Dernières             | données 105       | 1 |
|------------|-----------------------|-------------------|---|
|            |                       |                   |   |
| Actualiser | class: os<br>scope: a | component: system |   |
|            |                       |                   |   |
| for 3m) ?  | 5m                    | Actualiser        |   |